# *Video Album Deluxe*

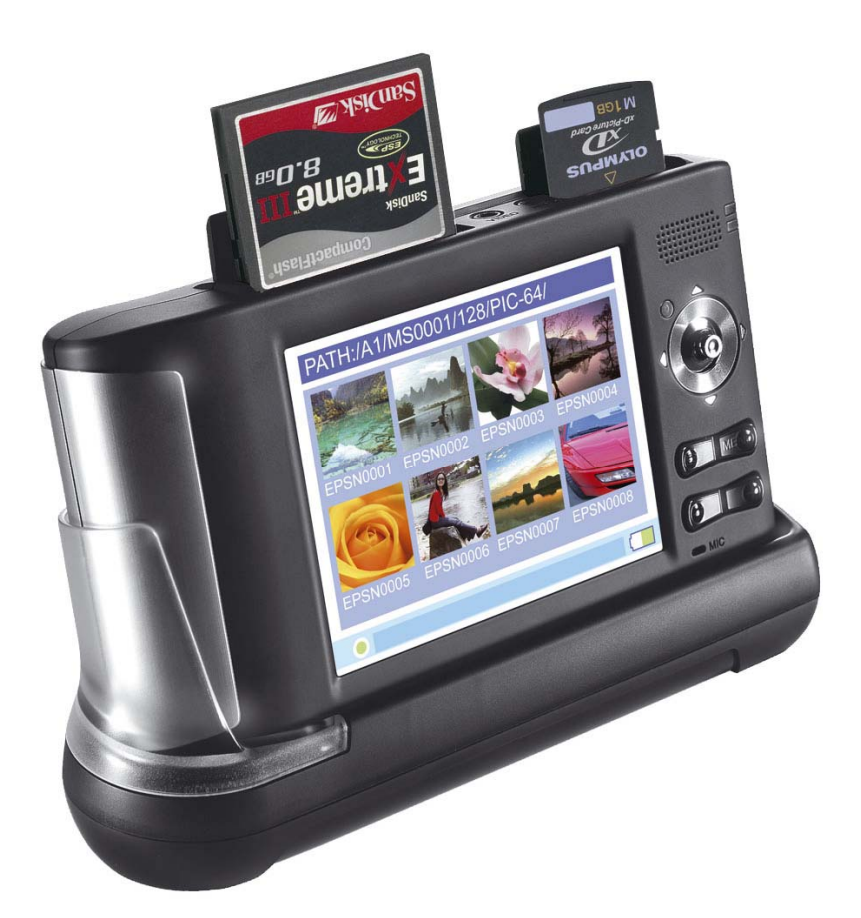

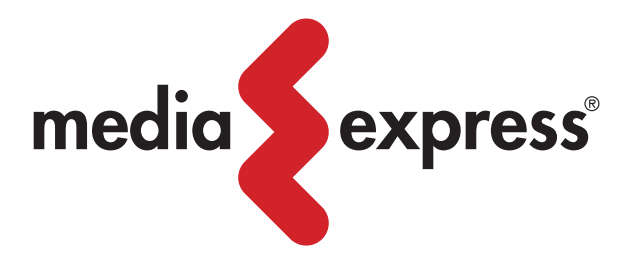

1

#### Capitolo 1: Attenzione, Sicurezza, e Introduzione.

#### **Uso Corretto**

Usare il prodotto in accordo con quanto scritto in questo manuale.

#### Guida alla Manutenzione

Questo prodotto non è impermeabile e non dovrebbe essere riposto in luoghi dove la temperatura superi i 60°C (°F100).

#### Guasti e Rotture

Il prodotto deve essere maneggiato con la dovuta cura ed attenzione, può subire danni in caso di urti o shock da impatto.

#### Manutenzione e Riparazione

Consultare personale tecnico qualificato prima di richiedere e/o procedere a qualsiasi riparazione o sostituzione.

#### Connessione con altre apparecchiature

Quando collegate questo prodotto con altri dispositivi come PC o Notebook è consigliabile leggere attentamente i manuali per una piena comprensione delle procedure di collegamento. Non connettere questa unità con prodotti non compatibili o a connessioni sconosciute. Il fornitore non è responsabile del danneggiamento del prodotto o di qualunque altro dispositivo come conseguenza di un collegamento improprio.

Capitolo 2: Il Prodotto

# 2-1 Contenuto della confezione

A. Video Album Deluxe

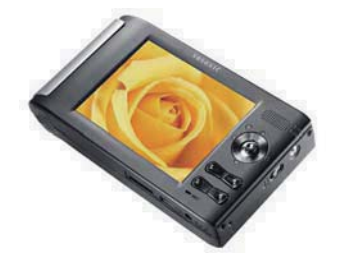

B. Telecomando

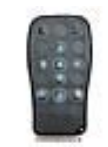

C. Batteria (3.7 volt 2300mAh, Batteria Lithio-Ioni Ricaricabile FUJIFILM NP-100)

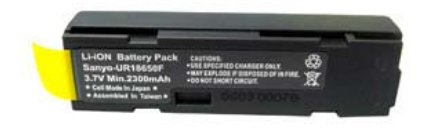

**D.** Cavo di connessione USB con presa per aggiunta di potenza nel caso non si usi l'alimentatore.

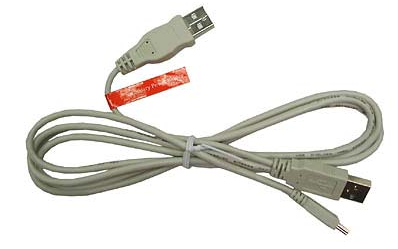

E. Cradle

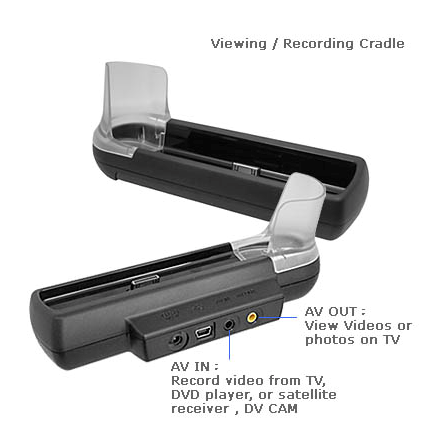

F. Custodia

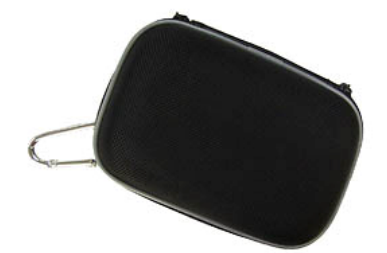

G. Cavi Audio/Video

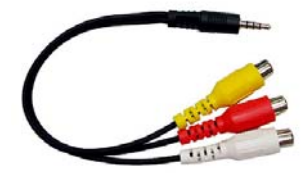

Cavo AV IN

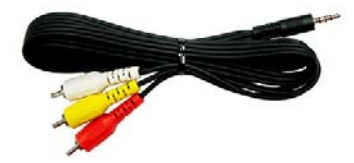

Cavo AV OUT

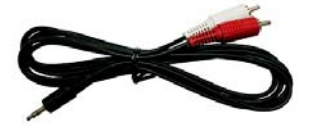

Cavo Audio

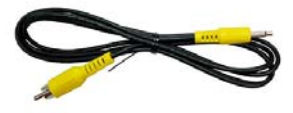

**Cavo Audio** 

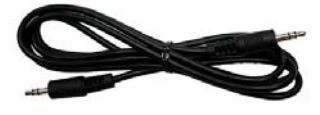

**Cavo Video Composito** 

G. Cuffie Stereo

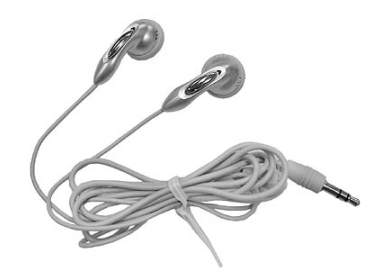

H. Alimentatore di rete

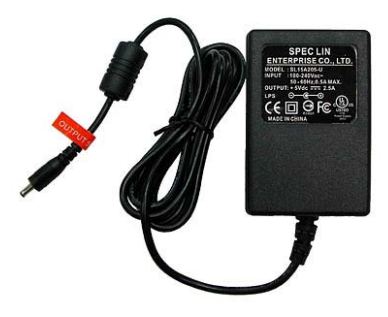

I. CD con Software

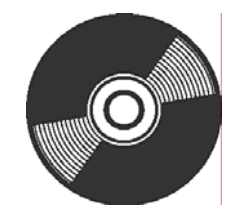

L. Guida Utente

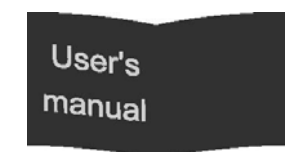

#### **Guida Operativa**

#### Installazione e Rimozione Batteria

La batterie è situata sotto il coperchietto in basso a lato, dove Video Album Deluxe ha una parte arrotondata, il coperchio d'apertura slitta a pressione. Si consiglia, prima dell'utilizzo, di tenere sotto carica il Video Album Deluxe fino al caricamento totale della batteria, circa 4 ore.

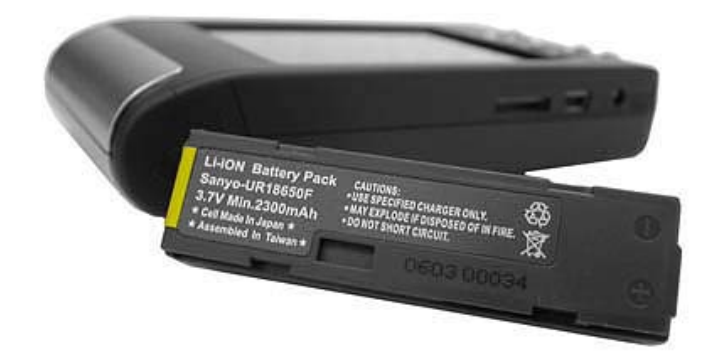

Replaceable Li-ion battery

Inserire la batteria facendola slittare nell'alloggiamento, quando la batteria è nella posizione adeguata, rimettere a posto il coperchio.

#### Ricarica della Batteria

Per caricare la batteria inserire l'alimentatore nella presa di corrente e il connettore alla porta della Cradle o direttamente alla porta DC 5 Volt del Video Album Deluxe. Non appena fatto ciò l'indicatore di batteria, posto in basso a destra del d

isplay, incomincerà a riempirsi progressivamente.

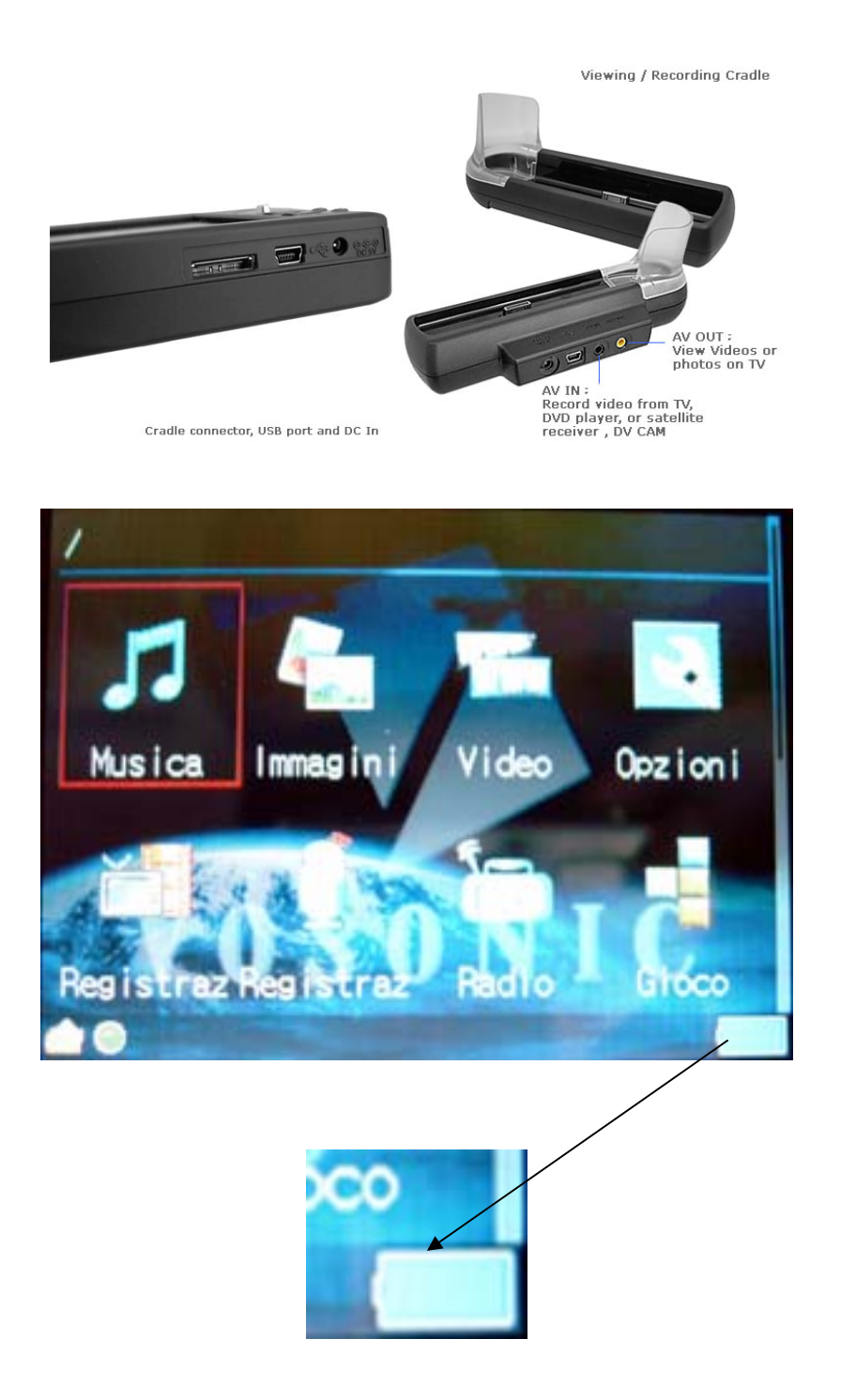

#### Capitolo 1: Modalità d'uso

Video Album Deluxe ha 2 modi d'uso: Connesso al PC tramite porta USB oppure con Funzionamento Autonomo.

Quando il **Video Album Deluxe** è connesso al PC attraverso la mini-USB, automaticamente entra in quella che definiremo successivamente nel manuale la Modalità connessione USB. Sul PC appariranno disponibili un HD XXGB (dove XX indica la capacità dell'Hard Disk interno) e le porte di lettura delle schede di memoria (memory card).

Quando il **Video Album Deluxe** non è connesso al PC è uno strumento **Multimediale** (Modalità Multimediale) per la visione e ascolto d'immagini, video e audio, e contemporaneamente un strumento per la memorizzazione autonoma per schede di memoria (memory card).

Power On/Off (Accensione/Spegnimento): Premere e tenere premuto per circa 2 secondi il tasto d'accensione/spegnimento, posto lateralmente a destra dello schemo LCD.

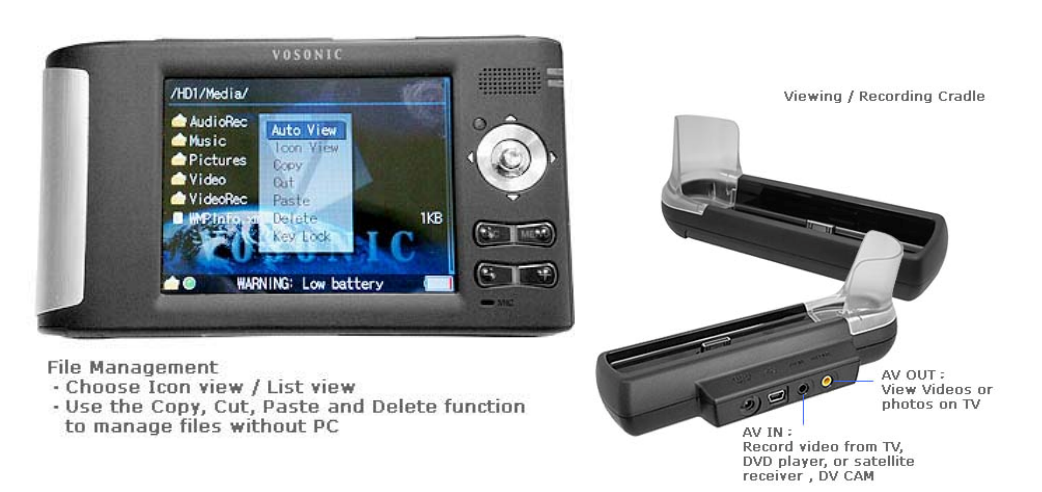

#### Utilizzo del Cradle (Base)

Il **Cradle** è stato pensato per facilitare il collegamento e la ricarica del Video Album Deluxe. Infatti le operazioni di ricarica e di connesione via USB posso essere fatte sia attraverso il Cradle o direttamente dal Video Album Deluxe.

L'unica operazione dove è d'obbligo usare questa base è la registrazione Video da ingresso **AV IN**, disponibile solo attraverso il **Cradle**.

Per tutte le altre funzionalità l'unità può essere usata senza la necessità del Cradle.

Infatti le porte USB, l'alimentazione, AV OUT sono le stesse che trovate sul Video Album Deluxe.

#### Capitolo 2: Modalità connessione USB

Una volta connesso il Video Album Deluxe in modalità USB, il PC lo riconoscerà automaticamente e mostrerà il disco (HD) e i lettori di schede di memoria. Il disco e i lettori saranno indicati dai driver J, G e H assumendo che si parta dal Driver E (sottoindicati i relativi abbinamenti driver/slot).

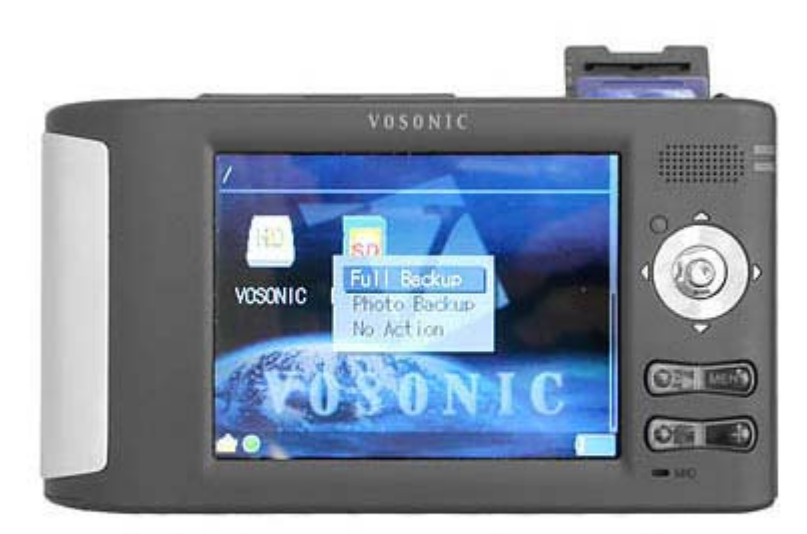

Data backup from memory cards to HD without PC

# G: SD/MMC/MS/MS PRO: , E: CF/MicroDrive

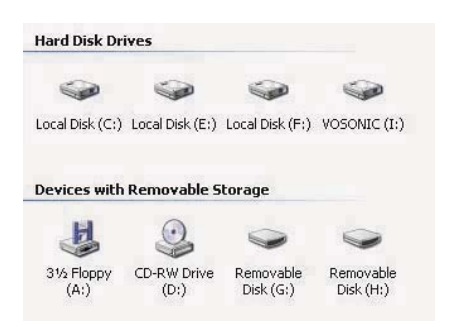

| H: | Slot CF/ MicroDrive         |
|----|-----------------------------|
| G: | Slot SD/MS/xD/MMC/MS/MS PRO |
| J: | Hard Disk                   |

L'unità disco interna del Video Album Deluxe è formattata in FAT32, in ogni caso non bisogna <u>mai</u> <u>formattare l'unità disco con un formattamento diverso (</u> es: NTFS, HFS)

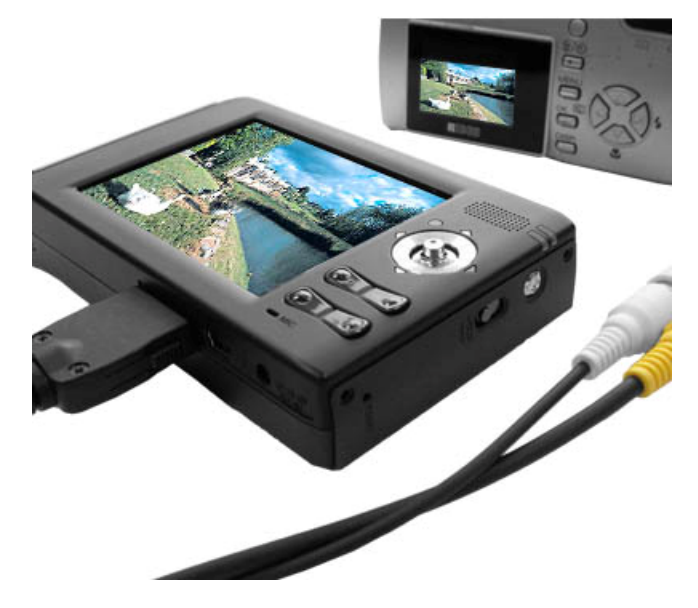

Direct record and view your photos /videos from other device. (cable not included)

#### Capitolo 3: Modalità Multimediale

#### 3-1 Tasti di controllo

Nella parte anteriore dell'unità vi è un tasto multifunzionale per la gestione completa del vostro Video Album Deluxe.

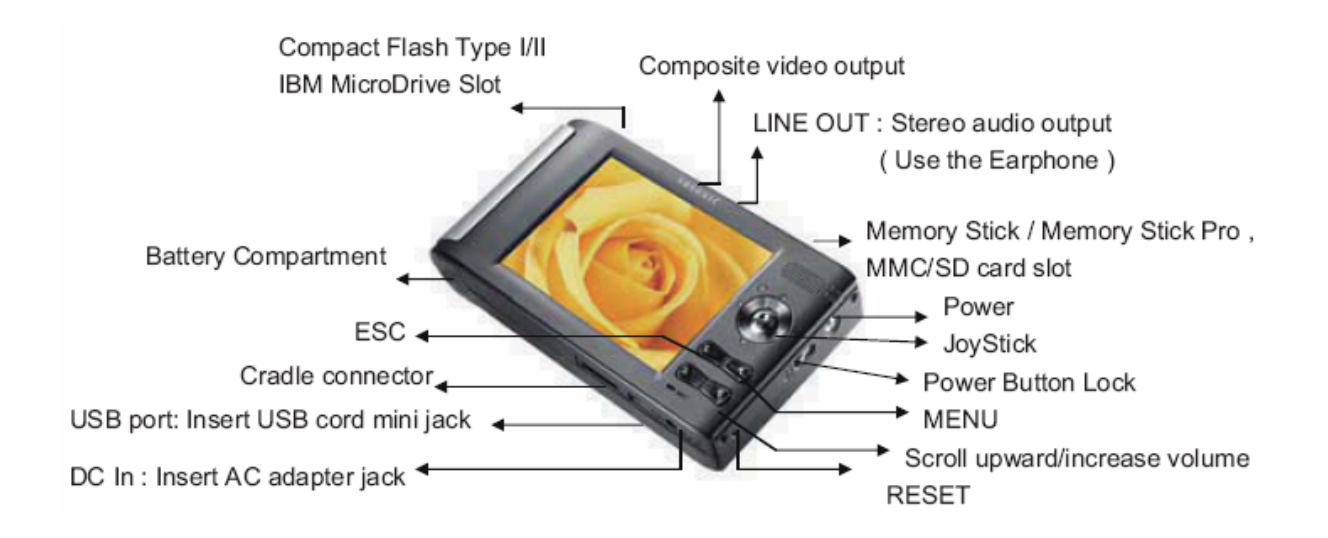

| ACCENSIONE<br>SPEGNIMENTO (Tasto<br>laterale) | Premere il pulsante di accensione per 2 secondi e altrettanti per spegnerlo. |
|-----------------------------------------------|------------------------------------------------------------------------------|
| MENU                                          | Mostra il Menu                                                               |
| OK (Pressione tasto multifunzione)            | Selezione/Play/Pausa                                                         |
| ESC                                           | Uscita/Precedente livello di selezione                                       |
| +                                             | Zoom In/Incremento Volume/ Incremento                                        |
| -                                             | Zoom Out / Decremento Volume/ Decremento                                     |
| UP                                            | Seleziona la voce superiore di un menu                                       |
| DOWN                                          | Seleziona la voce inferiore di un menu                                       |
| LEFT                                          | Seleziona la voce sinistra di un menu                                        |
| RIGHT                                         | Seleziona la voce destra di un menu                                          |

#### 3.2 Telecomando ad infrarossi.

Le stesse funzioni del tasto multifunzionale sono presenti nel telecomando in dotazione, anch'esso dotato di una piccola batteria. Per avere un buon funzionamento puntare il telecomando verso la porta IR (Infrarossi), posta sul lato frontale del Video Album Deluxe vicino alla porta dell'alimentazione. L'accensione del Video Album Deluxe deve essere fatta sempre dal tasto posto a lato.

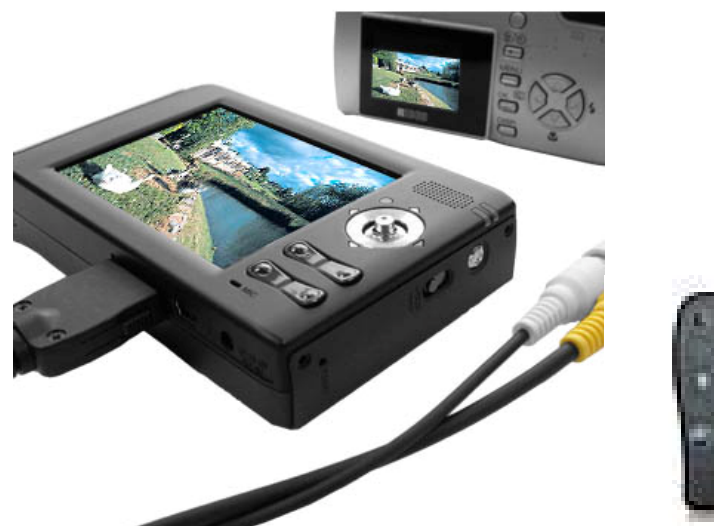

Direct record and view your photos /videos from other device. (cable not included)

# 3.3 Rilevamento della schede di memoria inserite

Ogni volta che viene inserita una scheda di memoria (memory card), il Video Album Deluxe rileverà la scheda ed in pochi secondi comparirà un'icona del volume corrispondente. Non appena rimossa la scheda il volume sparirà.

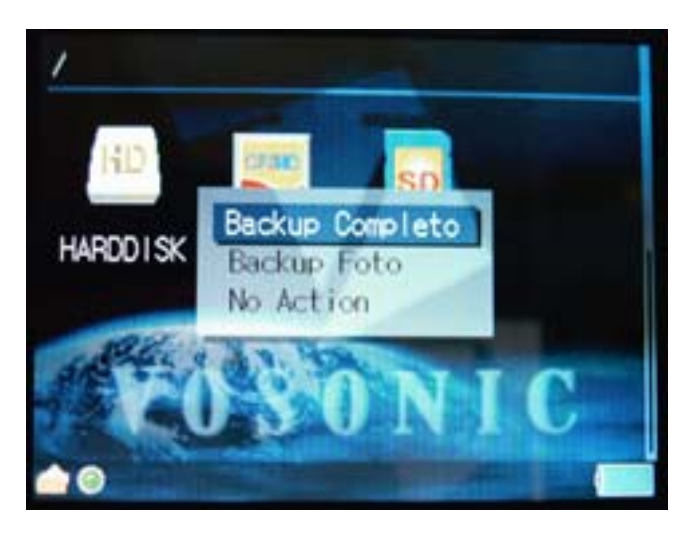

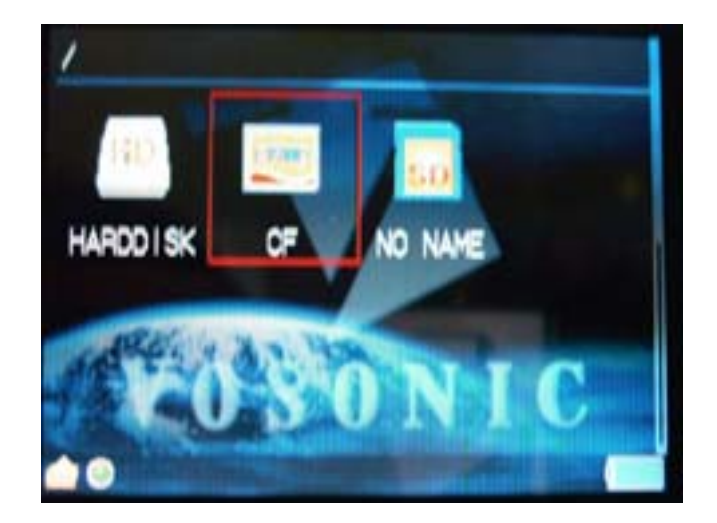

# 3.4 Visione ad Icone o Elenco

Premendo il tasto **MENU** potete avere una visione a **Icone** (**Icon**)o come **Elenco** (**List View**). Scegliete il modo a voi più congeniale.

# 14

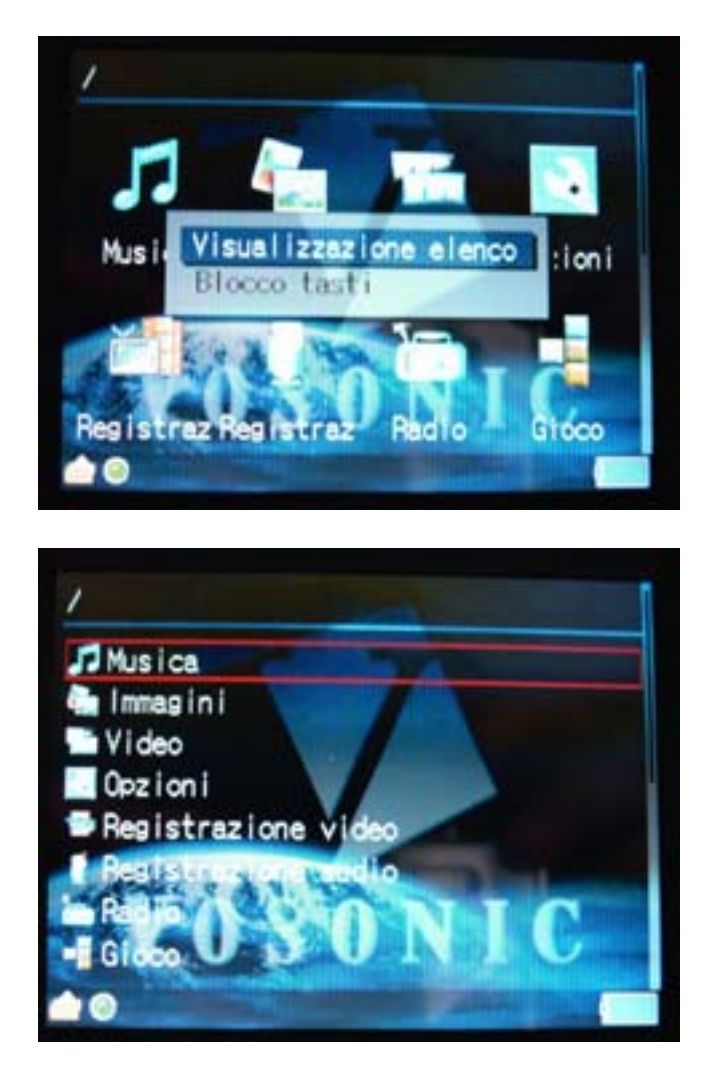

# 3.4 Copia del schede di memoria su HD (Card Backup)

Video Album Deluxe supporta due tipi di copia: uno di tutta la scheda di memoria e la seconda è di una parte del contenuto della scheda di memoria.

# 16

#### 3.4.1 Backup Completo - Copia completa di un scheda di memoria

Di seguito è indicata la procedura per eseguire la copia completa di una scheda di memoria su HD:

- Muoversi con le frecce su, giù, destra, sinistra (Up,Down, Right, Left)
- Selezionare il volume che contraddistingue la scheda di memoria
- Premere dal tasto multifunzionale MENU e selezionare Backup pieno (backup completo)
- Video Album Deluxe creerà in automatico una cartella Backup
- All'interno della cartella Backup verranno salvati tutti i backup completi

Es.

- Selezione "B1:CF" (selezionata una scheda compact flash)
- MENU e "Full Backup"
- Creazione di "/A1/BACKUP/B1-00001"

Il nome della cartella all'interno del backup sarà il nome del volume con un numero progressivo a partire da 00001, "B1-00001" per il primo back e "B1-00002" per il secondo backup e cosi via.

Per interrompere una copia premere OK del tasto multifunzionale.

CF = Compact Flash SD= Secure Digital MMC= MultiMediaCard SM= SmartMedia MS= MemoryStick xD=Extreme DigitalCard HD= Hard Disk

# 3.4.2 Backup Foto – Copia solo la cartella con le foto.

Un altro metodo di copia è "Photo Backup". Per le schede di memoria usate da macchina fotografica, che usano la struttura DCF.

Scegliendo questa opzione il sistema riorganizzerà i nomi dei file e copierà le foto sull'HD, mantenendo le caratteristiche DCF, senza copiare file aggiuntivo o accessori. In altre parole ottimizzerà la copia delle foto effettive.

Di seguito è indicata la procedura per compiere la copia di una scheda di memoria:

- Muoversi con le frecce su, giù, destra, sinistra (Up,Down, Right, Left)

- Selezionare il volume che contraddistingue la scheda di memoria
- Premere dal tasto multifunzionale MENU e selezionare DCF Backup (DCF backup)
- Video Album Deluxe creerà in automatico una cartella Backup
- All'interno della cartella Backup verranno salvati tutti i backup completi

Per interrompere una copia premere OK del tasto multifunzionale.

# 3.4.3 Backup Foto – No Action

Non effutua nessuna copia.

#### 3.5 Copia di cartelle e/o file

Video Album Deluxe può copiare anche cartelle e singoli file in tutte le direzioni:

- da scheda di memoria a scheda di memoria ( card to card )
- da scheda di memoria a HD ( card to HD )
- da HD a scheda di memoria (HD to card)

Di seguito la procedura di copia di singoli file:

- Muovendosi con le frecce su, giù, destra, sinistra (Up,Down, Right, Left)
- Selezionare il volume che contraddistingue la scheda di memoria o HD
- Premere il tasto OK per entrare nel volume desiderato
- Muoversi con le frecce su, giù, destra, sinistra (Up,Down, Right, Left)
- Selezionare la cartella o il file e premere il tasto MENU
- Selezionare la copia del file (Copy File)
- Sul display apparirà che la cartella/file è stata/o selezionata/o (Selected File Marked)
- Premete OK se volete confermare
- Ora potete selezionare la destinazione nello stesso modo
- Muoversi con le frecce su, giù, destra, sinistra (Up,Down, Right, Left).
- Selezionare il volume che contraddistingue la scheda di memoria o HD
- Premere il tasto OK per entrare nel volume desiderato
- Muoversi con le frecce su, giù, destra, sinistra (Up,Down, Right, Left)
- Selezionare la cartella
- Selezionare la cartella o il file e premere il tasto MENU
- Selezionare incolla la cartella/file (Paste File)
- Premere OK per confermare
- Il sistema inizierà la copia

#### 3.6 Cancellazione di cartelle e/o file

Di seguito la procedura per la cancellazione dei file:

- Muoversi con le frecce su, giù, destra, sinistra (Up, Down, Right, Left)
- Selezionare il volume che contraddistingue la scheda di memoria o HD
- Premere il tasto OK per entrare nel volume desiderato
- Muoversi con le frecce su, giù, destra, sinistra (Up,Down, Right, Left)
- Selezionare la cartella o il file e premere il tasto MENU
- Selezionare la copia del file (Delete File)
- Premere OK per confermare
- Il sistema inizierà la cancellazione

# 3.7 Blocco Tasti

Nel MENU principale oltre che la scelta della visione icone o elenco, si può selezionare la funzione blocco tastiera (Blocco Tasti). Questa funzione permette di bloccare i tasti al fine di evitare operazioni accidentali.

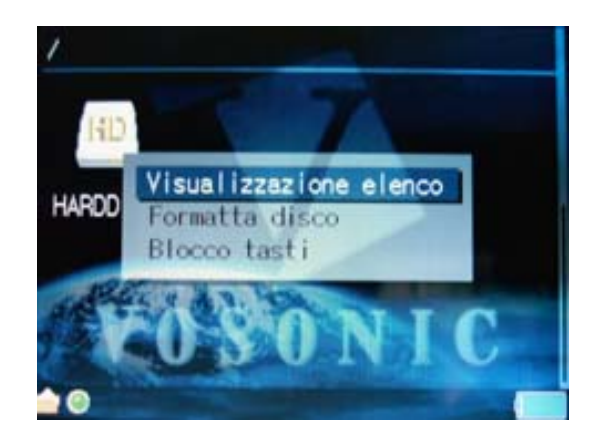

Per togliere il blocco premere MENU e il tasto ESC

# 3.8 Cartelle Speciali

Nella videata principale troverete 3 cartelle "speciali" denominate:

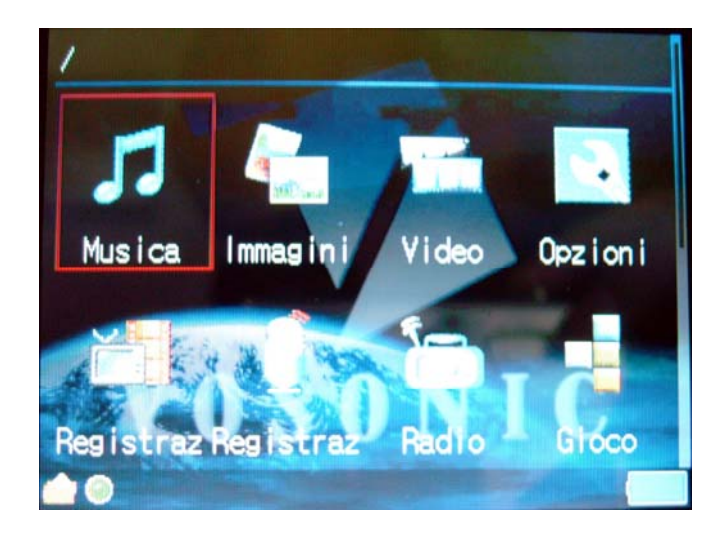

Musica – Immagini – Video

Queste pseudo-cartelle sono collegamenti cartelle che sono presenti generate sul vostro HD Con la seguente corrispondenza

> Musica → Music Immagini → Pictures Video → Video

Un volta selezionata una delle cartelle speciali si entrerà direttamente nella cartella di riferimento: esempio , se si seleziona **Musica** si arriverà alla cartella HD/Media/**Music**.

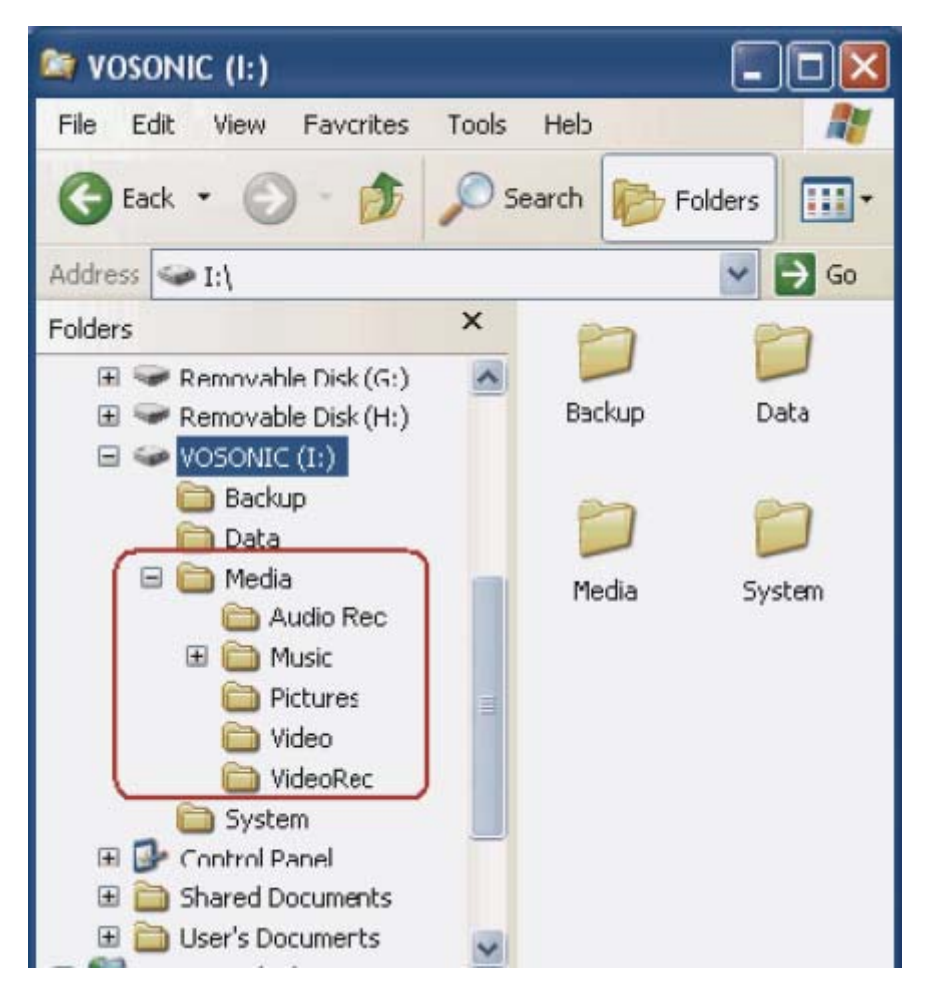

Le cartelle devono essere sempre avere il nome in "inglese" anche se poi verrà selezionata la lingua italiana, il Video Album manterrà il collegamento.

Es. la cartella con la voce "Musica" sarà collegata sempre alla cartella reale "Music" sul disco.

20

21

# 3.9 Formattazione del Disco

Il disco interno è formattato con un formattamento particolare denominato FAT32, se l'utente decidesse di riformattarlo dovrà usare la formattazione interna del Video Album Deluxe

Portarsi sull'icona del HardDisk

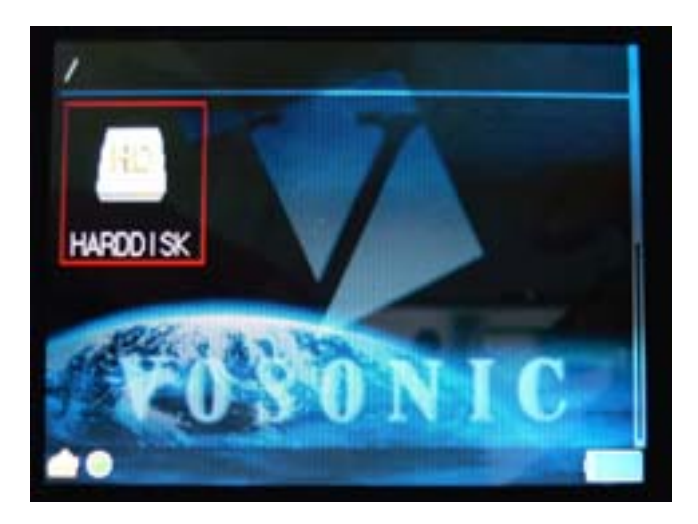

Una volta selezionata preme il stato Menu

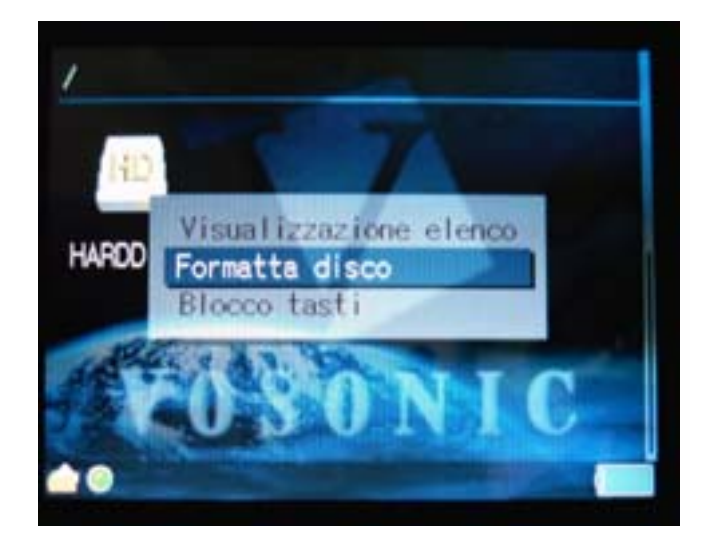

Selezionare **Formatta disco**, il Video Album proporra due domande di controllo perche una volta formattato il disco i dati contenuti saranno **perduti definitivamente**.

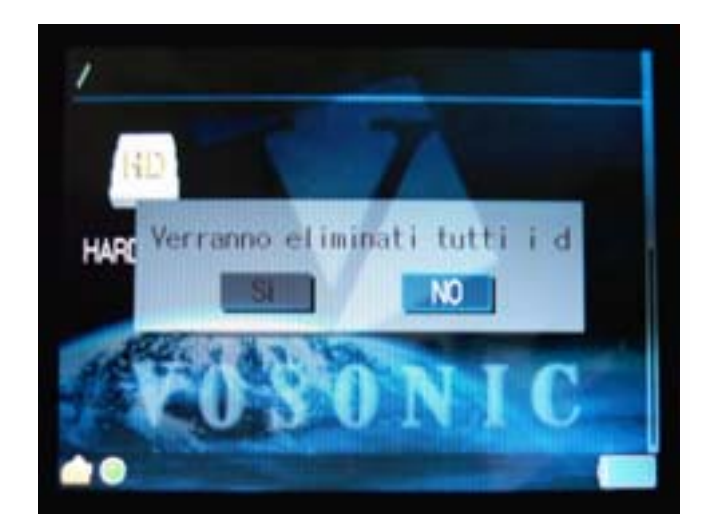

22

Seconda Conferma

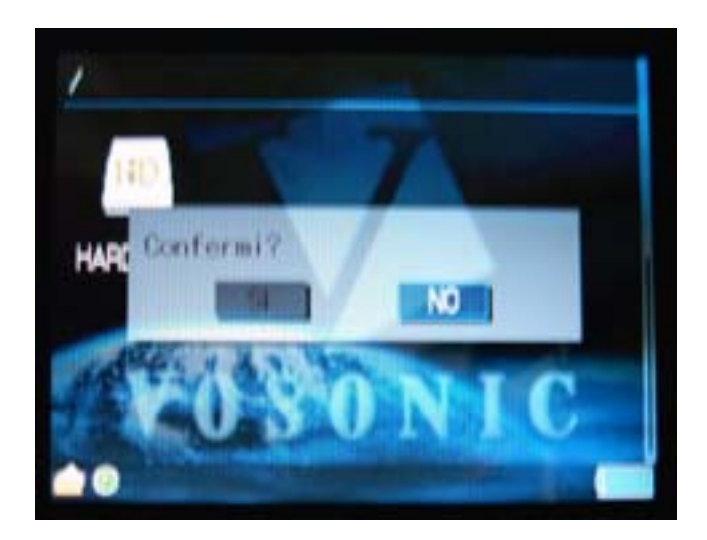

Una volta confermata la formattazione l'unità formattera il disco, creando le cartelle virtuali.

# Nota Bene

Attenzione l'unità viene consegnata già con il disco formattato e verificato, non è necessario formattare il disco.

In caso di necessità fare un copia dei dati, prima di effettuare questa la formattazione.

#### **Capitolo 4: Registrazione Video**

Video Album Deluxe supporta la registrazione da ingresso video nello standard compressione mpg4. Per registrare bisogna porre necessariamente il Video Album Delux nel **Cradle** e connettere all'ingresso della porta **AV IN** un segnale video-composito.

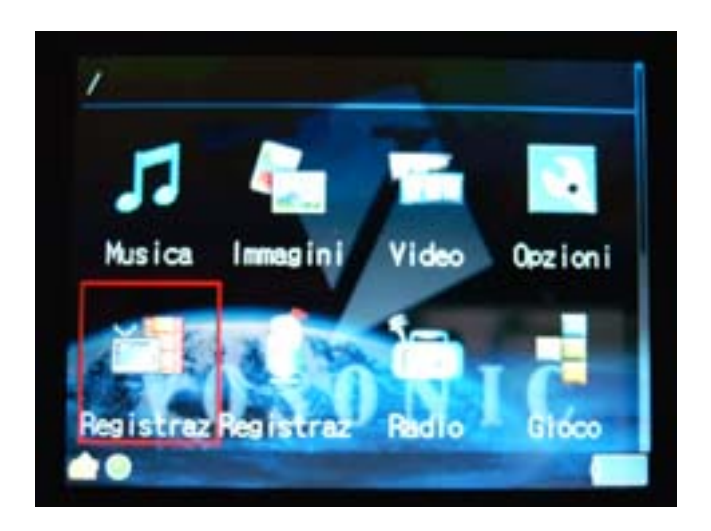

Selezionare l'icona di "Registrazione Video" e premere il tasto OK. Apparirà un menu a a tre voci :

- **Record** per iniziare la registrazione immediata
- Playback per rivedere ciò che è stato registrato
- Schedule per schedulare un registrazione in differita

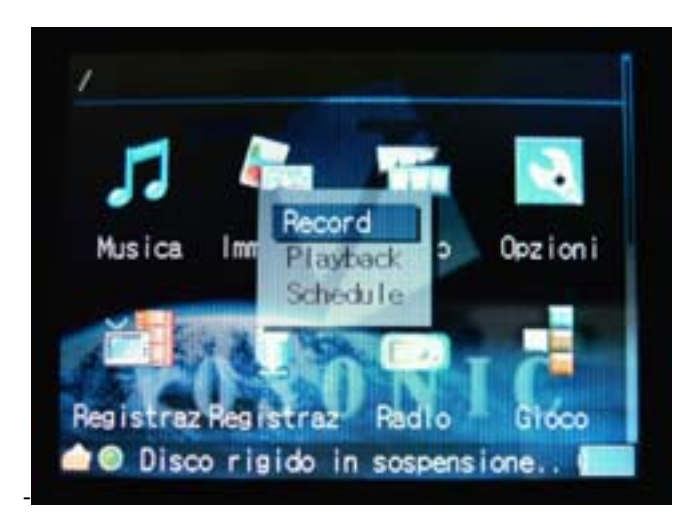

# 4.1 Record

Selezionano **Record** compare una schermata in nero se il segnale non arriva o compare l'immagine della sorgente video.

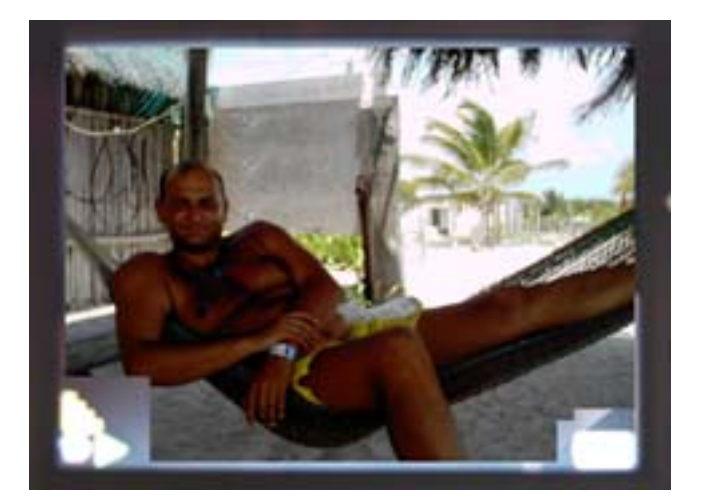

Una volta comparsa l'immagine che si vuole registare basterà premere **OK** per iniziare la registrazione e **ESC** per finire la stessa. La sequenza video registrata avrà un suffisso **VREC** unito ad un numero progressivo di 4 cifre e dell'estensione MP4. Ad esempio se la sequenza è la prima il file avrà il nome **VREC0001.MP4** se la sequenza è la 5 **VREC0005.MP4** 

#### 4.2 Playback

Il **Playback** permette di rivedere ciò che è stato registrato, una volta fatta la selezione compariranno tutte le sequenze registrate, basterà selezionarla per rivedere la sequenza video.

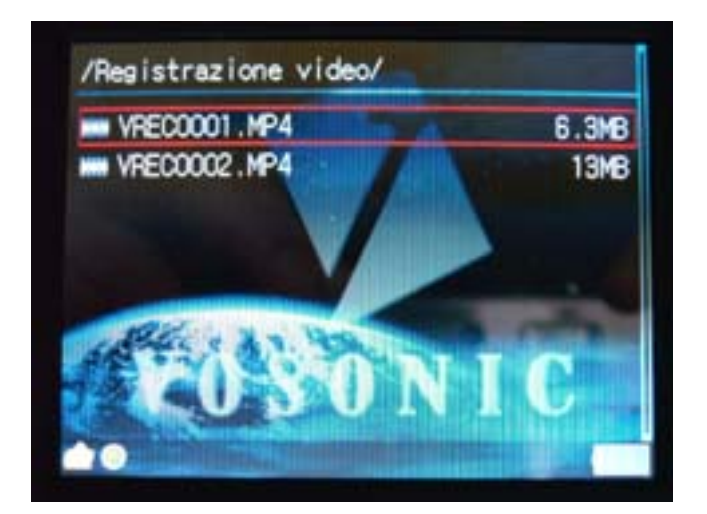

24

#### 4.3 Schedule

Schedule serve per schedulare un registrazione in differita, per rimuovere la schedulazione basterà selezione "stop schedule"

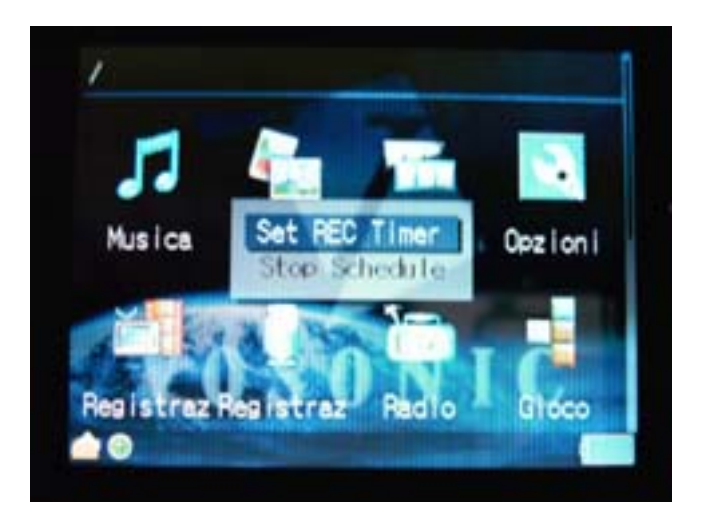

Per stabilire quando la registrazione deve partire e fermarsi, selezionare il menu "Set REC Timer"

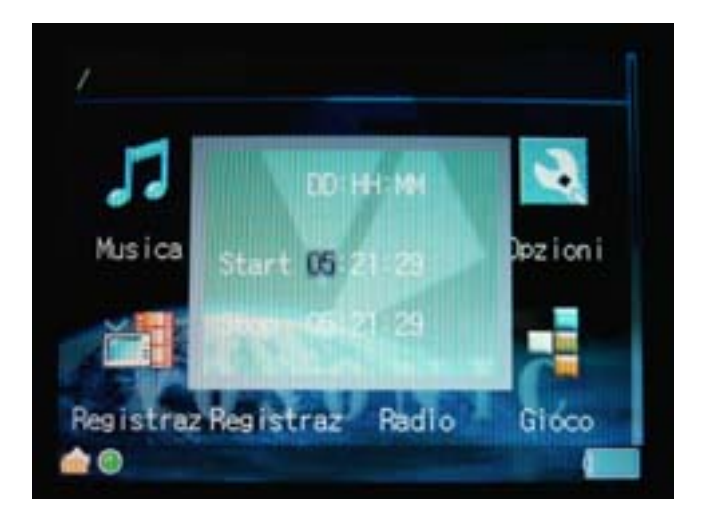

Introdurre nel formato **DD:HH:MM** cioè **Giorno**, **Ora**, **Minuti** la partenza della registrazione e nello stesso modo la fine della stessa.

Ad esempio se selezionate **Start 25:21:30** e Stop **Start 25:23:00** registrerà dalle il giorno 25 (corrente mese) delle 21.30 alle 23.00, cioè 1.30 di registrazione.

26

# Capitolo 5: Registrazione Audio

Video Album Deluxe supporta la registrazione da ingresso Audio nello standard compressione AAC (compatibile mp3).

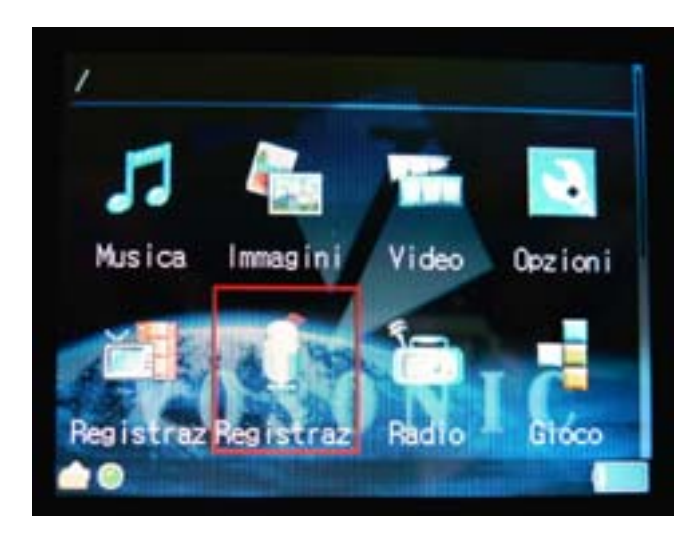

Selezionare l'icona di "Registrazione Audio" e premere il tasto OK. Apparirà un menu a a tre voci :

- **Record** per iniziare la registrazione immediata
- Playback per risentire ciò che è stato registrato

#### 5.1 Record

Selezionano **Record** compare una schermata con il segnale audio oscillante, se non oscilla non vi è presente segnale.

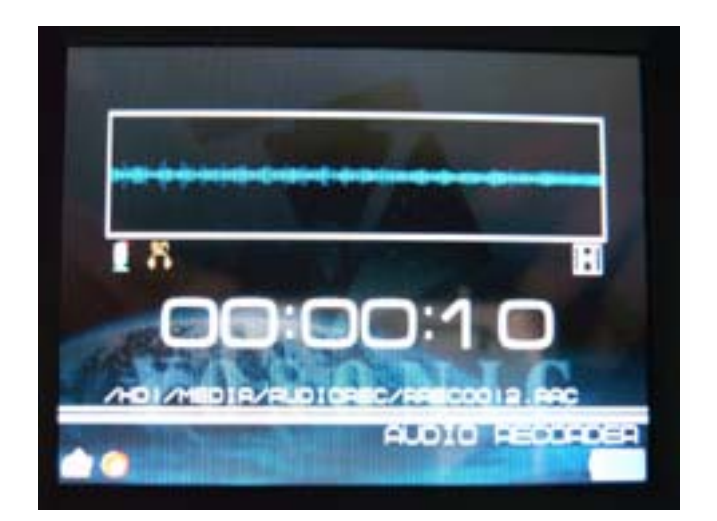

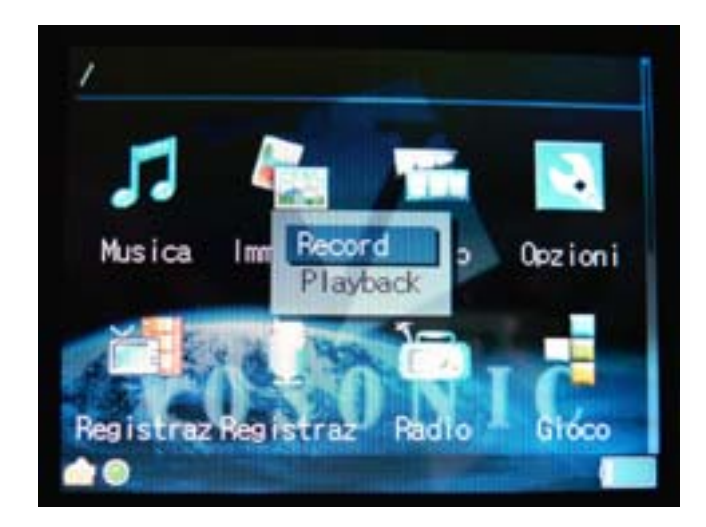

Una volta che si ha l'ingresso audio e si vuole registare basterà premere **OK** per iniziare la registrazione e **ESC** per finire la stessa. La sequenza video registrata avrà un suffisso **AREC** unito ad un numero progressivo di 4 cifre e dell'estensione AAC. Ad esempio se la sequenza è la prima il file avrà il nome **AREC0001.AAC** se la sequenza è la 5 **AREC0005.AAC** 

La registrazione audio puo essere eseguita in 3 modalità :da microfono incorporato o dal sorgente esterna attraverso **AUDIO IN** o anche dall'ascolto della radio incorporata.

#### 5.2 Playback

Il **Playback** permette di risentire ciò che è stato registrato, una volta fatta la selezione compariranno tutte le sequenze registrate, basterà selezionarla per risentire la sequenza audio.

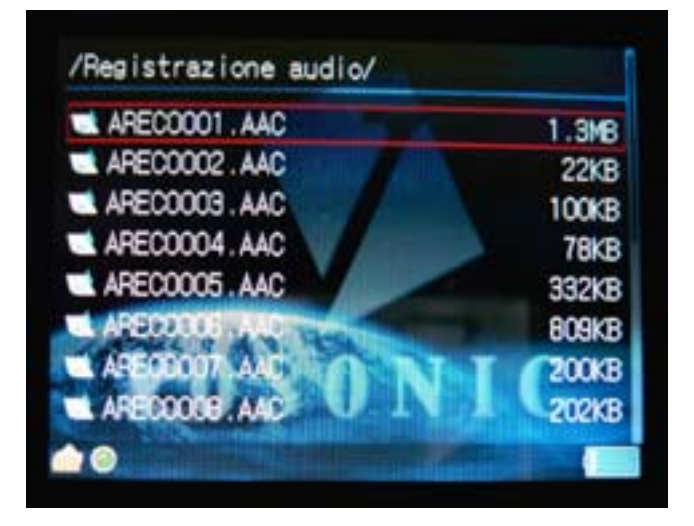

27

# 28

#### Capitolo 6: Radio FM

Il Video Album Deluxe ha incorporata una radio FM con possibilità memorizzare 2 gruppi di stazioni di 20 l'una, per un totale di 40 stazioni pre-memorizzate.

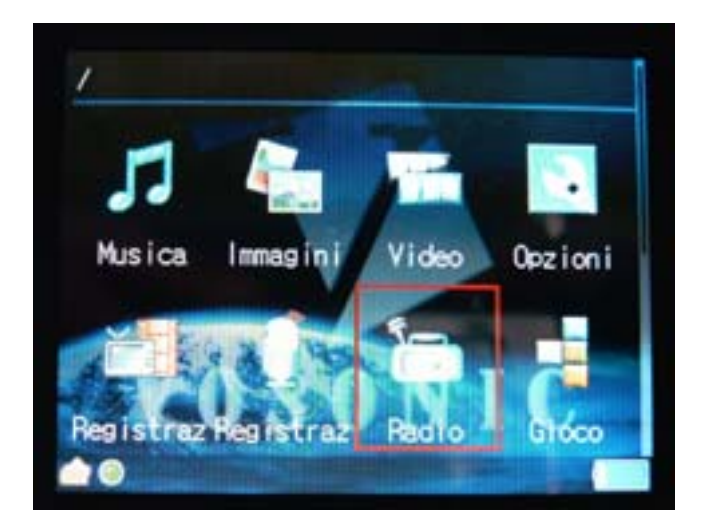

**Attenzione :** Per ricevere le stazioni radio bisogna obbligatoriamente inserire gli auricolari che oltre a servire per l'ascolto fanno da antenna per la radio.

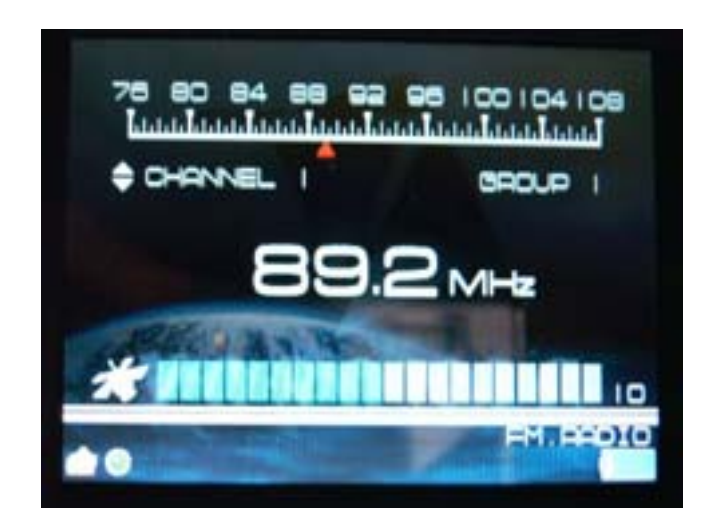

Un volta sulla ricezione della stazione radio è possibile premendo il tasto MENU avere un serie di scelte :

- Registrazione per registrare dalla stazione radio su di un file mp3
- Scansione per effettuare una selezione automatica delle migliori stazioni radio
- Salva per salvare le stazioni prememorizzate
- Gruppo 2 o Gruppo 1 per selezionare uno dei due gruppi da 20 stazioni prememorizzate

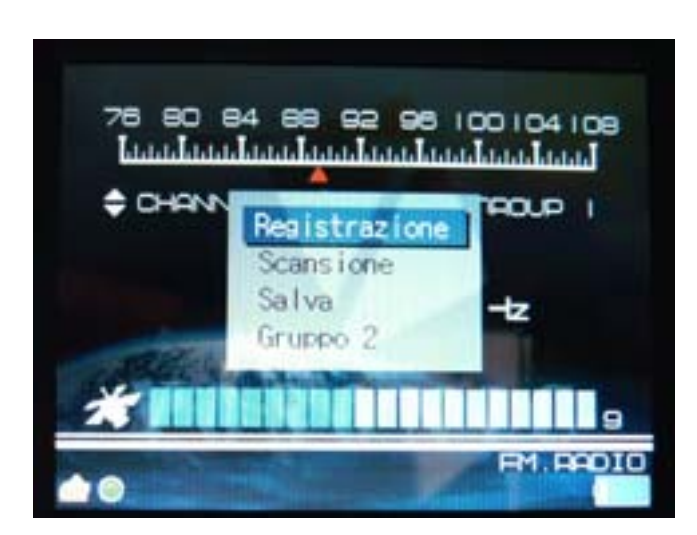

Per registrare dalla stazione radio bastera selezionate la stazione radio premere **Registrazione** e poi **OK** e quando si vuole terminare premere **ESC**.

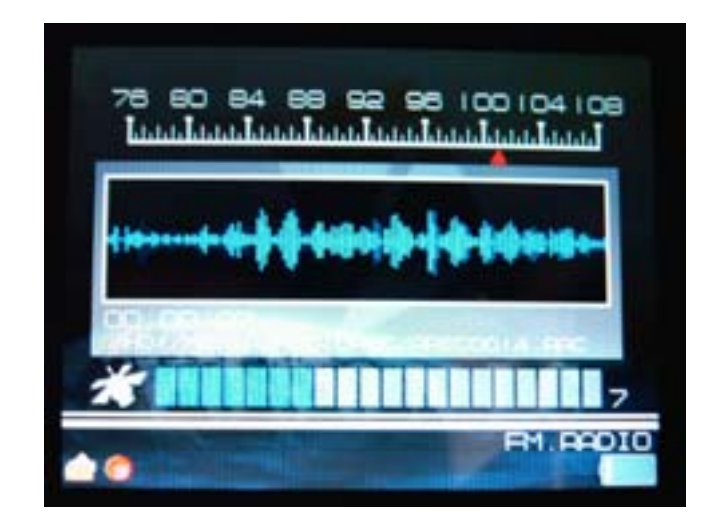

30

Per riascoltare ciò che si è registrato andare sul PlayBack di registrazione Audio e compariranno tutte le sequenze registrate, basterà selezionarla per risentire la sequenza audio.

| ARECODO1 . AAC | 1.3MB |
|----------------|-------|
| ARECODO2 . AAC | 22KB  |
| ARECODOS . AAC | 100KB |
| ARECODO4. AAC  | 78KB  |
| ARECODOS AAC   | 332KB |
| ARECOTOS, AAD  | 809KB |
| ARECODOUT, AAC | 200KB |
| ARECOORD. AAC  | 202KB |

# Capitolo 7: Giochi

Video Album Deluxe supporta anche dei giochi o passatempi uno di questi è precaricato ed è il famoso gioco dal nome "Matrix"

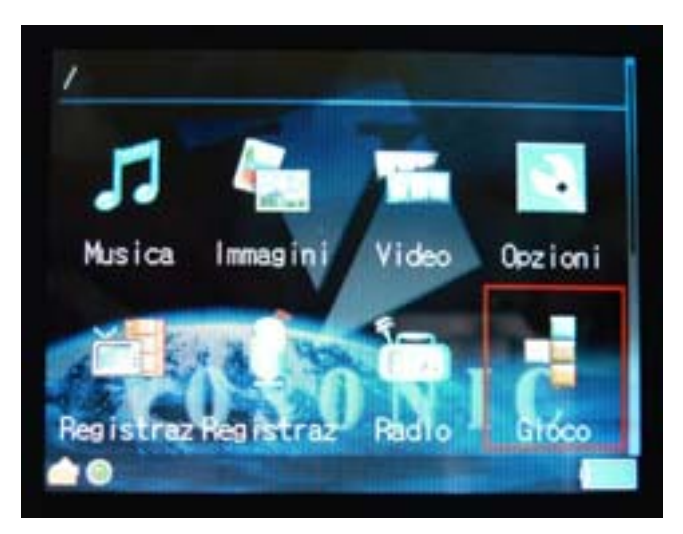

Il gioco consiste nell'allineare il maggior numero di pezzi in modo continuo e contiguo.

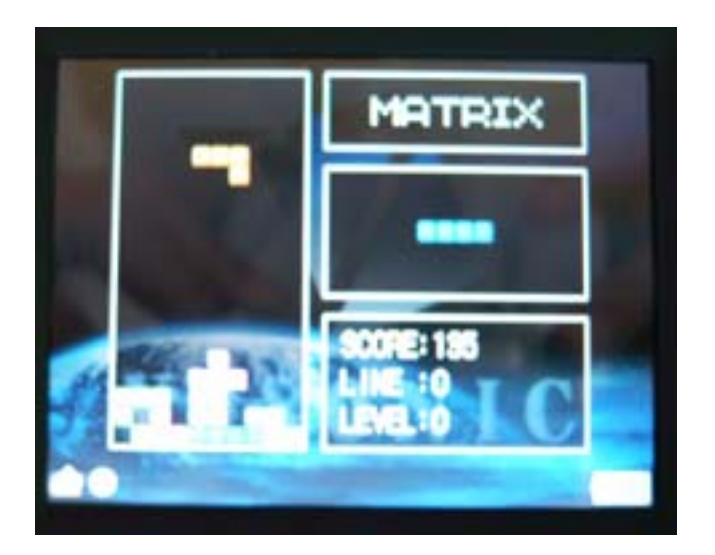

# Capitolo 8: JukeBox

La gestione Jukebox del Video Album Deluxe supporta vari standard di compressione audio come: MP3, WMA, AAC, WAV e CDA. Per sentire un file di musica, basta semplicemente selezionarlo e premere OK , Jukebox inizierà automaticamente la riproduzione del brano.

Jukebox inoltre aggiungerà tutti i file musica nello stesso indice della playlist (Indice file musicali).

| 🛋 A natural woman.wma           | 3.2MB |
|---------------------------------|-------|
| Ailleurs comme ici.mp3          | 3.8MB |
| tells of spring.mp3             | 3.1MB |
| Born to try.mp3                 | 4.1MB |
| Boulevard of broken dreams.mp   | 4.208 |
| 🖬 Daft Punk Nix du Mois Avril 2 | 9.348 |
| desires of the neart(1) mp3 🖌   | 4.3MB |
| DISTANCE.MR8                    | 7.5MB |

# 8.1 II Menu della Play List

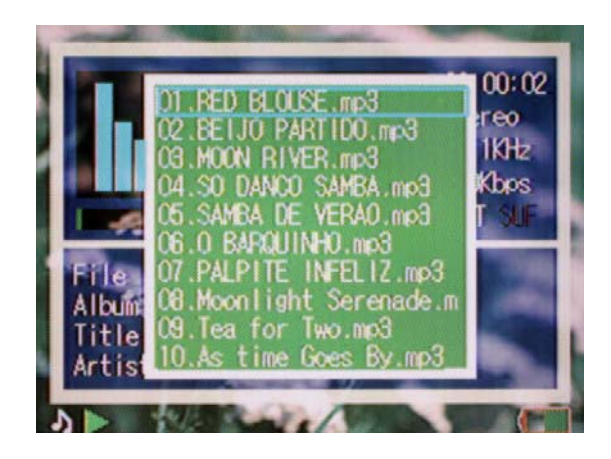

| E.    |                      |  |
|-------|----------------------|--|
| MENU  | Jukebox Menu         |  |
| ОК    | Play/Pausa           |  |
| ESC   | Exit                 |  |
| +     | Incremento Volume    |  |
| -     | Decremento Volume    |  |
| UP    | Brano Precedente     |  |
| DOWN  | Brano Successivo     |  |
| LEFT  | Indietro Progressivo |  |
| RIGHT | Avanti Progressivo   |  |

#### 8.2 Equalizer

Quando Jukebox è in funzione premere il tasto **MENU** e selezionare "**Equalizer**". Potete scegliere 7 regolazioni di EQ: "Auto/Bass/Classic/Dance/Live/Rock/Treble".

| PLAYLIST       | Apre la lista Brani eseguibili                                                                                                    |
|----------------|----------------------------------------------------------------------------------------------------|
| Repeat On/Off  | Ripetizione di tutti i brani                                                                                                    |
| Shuffle On/Off | Scelta casuale del Brano                                                                                                    |
| Equalizer      | Attivazione dell'equalizzatore                                                                                                    |
| KeyLock        | Blocco momentaneo dei tasti                                                                                                    |
| Up             | Brano Precedente                                                                                                    |
| Hide           | Oscuramento del JukeBox,<br>mantenendo l'esecuzione dei brani in<br>"background", si può cosi usare il<br>brano per sonorizzare le foto<br>visualizzate (SlideShow) |

#### 8.3 KeyLock

Nel MENU principale oltre che la scelta della visione icone o elenco, si può selezionare la funzione blocco tastiera (KeyLock). Questa funzione permette di bloccare i tasti al fine di evitare operazioni accidentali.

# 8.4 Riproduci in Background – Musica di sottofondo

Questa scelta vi permette di sentire l'audio/musica mentre vedete le immagini o mentre effettuate visioni automatiche di tutte le immagini (SlideShow).

Selezionate Hide dal MENU, dopo di che usando il tasto multifunzionale selezionate le foto mantendo l'esecuzione dei brani in sottofondo "background"

#### Capitolo 9: Visione Fotografie/Filmati (Photo Viewer)

Video Album Deluxe ha un'incredibile capacità di visualizzazione delle immagini. Analizzando i file d'immagini crea una vista ad icone. Non solo, crea miniature (fino a 8 per videata) dell'immagine stessa, cosi da facilitarne la visione e la selezione.

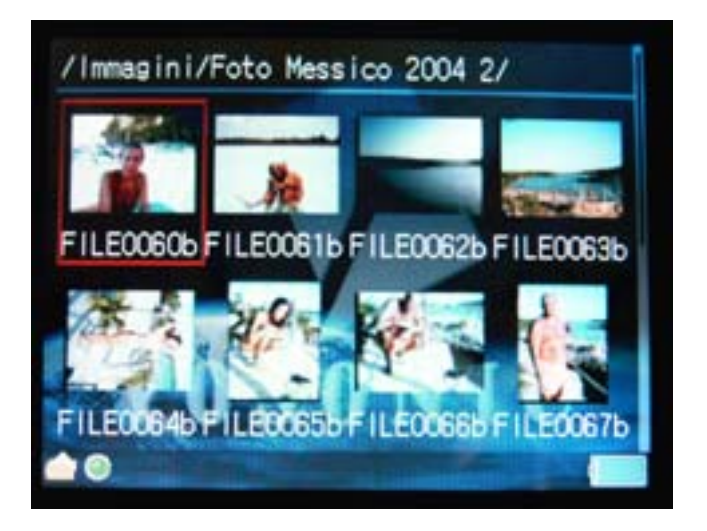

Per osservare una singola foto, selezionare la foto utilizzando il tasto multifunzione.

- Muoversi con le frecce su, giù, destra, sinistra (Up, Down, Right, Left)
- Selezionare la foto e premere OK per la visione particolareggiata

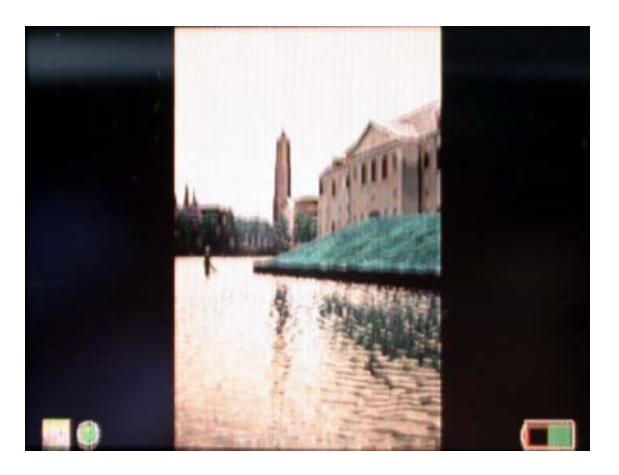

- Potete attivare la funzione di zoom in/out, ruotare o spostare. Le variazioni non modificheranno il file l'originale.

- In modalità di zoom, premere + "per aumentare lo zoom".
- In modalità di zoom, premere "per diminuire lozoom".

| Show Exif  | Mostra informazioni Exif      |
|------------|-------------------------------|
| Hide Exif  | Nasconde le informazioni Exif |
| Slide Show | Esecuzione dello SlideShow    |

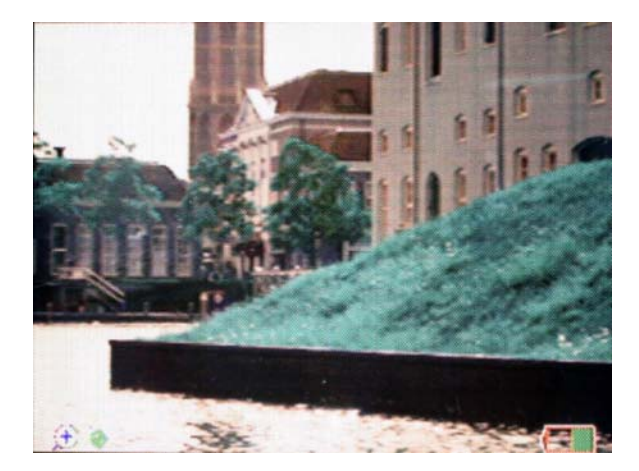

- Premere OK per roteare l'immagine, ogni rotazione è in senso antiorario 90 gradi.

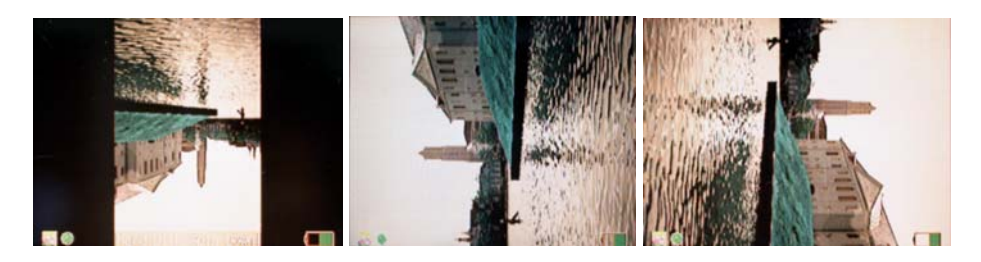

- In modalità Zoom potete muovere l'immagine nelle 4 direzioni usando i tasti freccia
- Per annullare lo Zoom, premere la chiave ESC

Mentre visualizzate le foto potete premere il tasto MENU e scegliere la visione in **Presentazione Foto** (SlideShow), cioè vedere le foto in sequenza, oppure **Change Info** che vi permetterà di mostrare le informazioni dell'immagine in trasparenza.

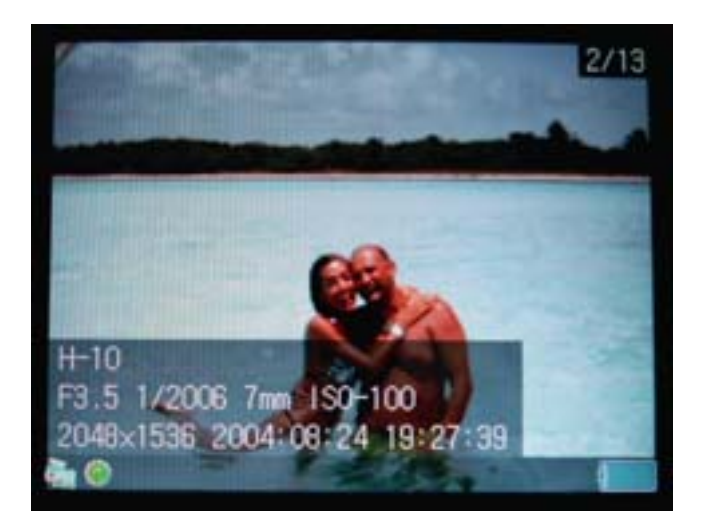

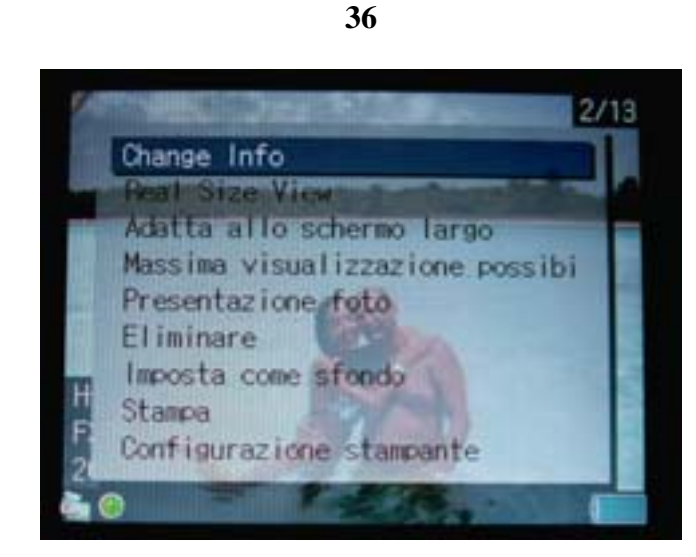

In modalità **Info** verranno mostrati dati riguardanti la foto come: Tipo di fotocamera , Dimensione, Data di ripresa, Otturatore, Apertura ottica. Per deselezionare ancora **Change Info**.

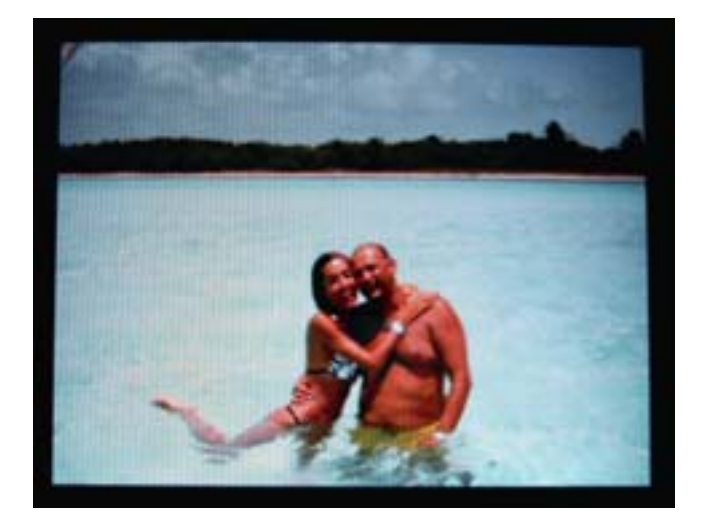

# 37

# 9.1 Motion JPEG Clip Playback

Molte macchine fotografiche digitali supportano la registrazione video sotto forma di clip del JPEG di movimento. Il Video Album Deluxe supporta i formati più video più diffusi. Dopo la selezione dei file, premere la chiave di OK per eseguire i video clip. Premi le chiavi di +/- DEC per aumentare o fare diminuire il volume. Premi l'ESC uscire dalla funzione.

#### 9.2 Movie Playback

Video Album Deluxe supporta file DAT e MPG in compressione MPEG-1. Di seguito la procedura per eseguirli:

- Muoversi con le frecce su, giù, destra, sinistra (Up,Down, Right, Left)
- Selezionare il file
- Premere il tasto OK per eseguire
- Premere +/- per regolare il volume
- Premere ESC se si vuole terminare l'esecuzione.

| ОК               | Play/Pausa                |
|------------------|---------------------------|
| ESC              | Fine/Uscire               |
| +                | Incremento Volume         |
| -                | Descremento Volume        |
| Freccia su       | Incremento Playback Speed |
| Freccie giù      | Decremento Playback Speed |
| Freccia Destra   | Indietro Progressivo      |
| Freccia Sinistra | Avanti Progressivo        |

# Formati Supportati

| Qualità Video | MPEG-1<br>Risoluzione: 640x480@30fps<br>Bit Rate :3Mbps<br>Audio: MPEG-1 Layer I/II/III<br>Formato: .MPG/.DAT ,VCD<br>MPEG-4<br>Risoluzione: 720x480@25fps   |
|---------------|----------------------------------------------------------------------------------------------------|
|               | Formato: WMV<br>Note: WMV 7/8 non supportati                                                                                                    |
|               | Note: Qualità Video Output : 320x240 pixels.                                                                                                    |
|               | MPS: MPEG-1 Layer 1717111,<br>MPEG-2 Layer2.5, frequenza di campionamento fino a 48KHz, bitrate<br>16~384kbps, CBR e VBR, Stereo o Mono, formato .MP3        |
|               | WMA: WMA versione 7, 8, e 9, frequenza di campionamento fino a 44KHz,<br>Bitrate 32~192kbps CBR. Stereo o Mono, formato .WMA                                 |
| Formati Audio | AAC: MPEG4-AAC, frequenza di campionamento fino a 48KHz, bitrate 16~320kbps, CBR, VBR, e ABR, Stereo o Mono, formati .M4A o .AAC                             |
|               | WAV: frequenza di campionamento fino a 48KHz, Stereo o Mono, non compresso a 8 o 16bits PCM in formato MS-RIFF WAV (.WAV)                                    |
|               | CDA: CD-Audio (16bits 44.1KHz stereo)                                                                                                    |
|               | * Supporta M3U playlist                                                                                                    |
| Formati Foto  | JPEG: Baseline YUV<br>TIFF: 1 e 8 bits in scala di griglio, 8 bits indexed-color, 8 e 16 bits true color<br>BMP: Monochrome, 8 bits indexed-color, RGB, RLE8 |

GIF

|                    | <ul> <li>RAW: Supporta i seguenti modelli di fotocamera digtale:</li> <li>Canon: 1Ds Mark-II, 1D Mark II N, 1Ds, 1D-II, 1D, 5D, 20D, 10D, 300D(Digital Rebel, Kiss Digital), Digital Rebel XT, D30, Power Shot G1/G2/G3/G5/G6, 350D</li> <li>Nikon: D200, D100, D70, D50, D1X, D2X, D1H, D1</li> <li>Kodak: DSC Pro SLR/c, DSC Pro SLR/n, DSC Pro 14n</li> <li>Fujifilm: FinePix S2Pro, FinePix S3Pro, Finepix S5500, Finepix E900</li> <li>Olympus: E-1, E-500, E-300, C8080wz</li> <li>Minolta: A1, A2, A200, DYNAX D7, MAXXUM 5D, MAXXUM 7D</li> <li>PenPanasonic : DMC-FZ30</li> <li>Pentax: istD, istDL, istDS</li> <li>Zoom IN/Out</li> <li>Rotazione immagine a 90 gradi</li> <li>Compatibile EXIF data</li> <li>Sequenza di immagini (Slideshow) con musica di sottofondo</li> <li>Note: Qualità Video Output: 320x240 pixels.</li> </ul> |
|--------------------|----------------------------------------------------------------------------------------------------|
| Memorie Supportate | CF - Compact FlashTM Card type I/type II<br>MS - Memory Stick®<br>SD - Secure Digital Card<br>MMC - MultiMedia Card<br>IBM/HGST ®MicroDrive<br>miniSD (con adattatore)<br>RS-MMC (con adattatore)<br>MMCmobile (con adattatore)<br>MS Duo (con adattatore)<br>MS PRO Duo (con adattatore)<br>MMCmicro (con adattatore)<br>xD - xD Picture Card (xD compatibile)                                                                                                    |
| Formato Hard Disk  | Hard Disk interno 2,5" HGST                                                                                                    |
| Uscita Audio/Video | Uscita Analogica AV-OUT composito RCA jack<br>Uscita Stereo per cuffia                                                                                                    |
| Display            | 3.6" TFT LCD, 320x240 pixels, Luninosità aggiustabile                                                                                                    |
| Interfaccia        | USB 2.0                                                                                                    |
| Alimentazione      | 5V/2.5A DC IN<br>Batteria a Ioni di Litio 3.7V 2300 mAh (NP-100 compatibile)<br>Autonomia backup Foto: circa 38 backup per una CF da 1GB<br>Autonomia visione Foto: circa 12 ore<br>Autonomia visione Video: circa 3 ore                                                                                                    |
| Segnale TV         | PAL/NTSC (Segnale TV Interlacciato)                                                                                                    |
| Telecomando        | Infrarosso IrDA, (Batteria al Litio CR2025 3V x1)                                                                                                    |
| Dimensioni         | 135x72x23mm                                                                                                    |
|                    |                                                                                                    |

| Peso                  | 236gr (incluso HD e batteria)                                                                                                    |
|-----------------------|----------------------------------------------------------------------------------------------------|
| Sistemi Operativi     | Windows 98/98SE con driver<br>Windows XP e Windows 2000 SP3 +<br>Linux kernal 2.4<br>Mac OS 9.0 con driver<br>Mac OS 10.0.1 +<br><b>Note: Video Album Deluxe non supporta Windows 2000 SP1, SP2</b> |
| Registrazione Audio   | Registrazione Audio da ingresso esterno o da microfono interno (integrati)<br>in formato AAC                                                                                                    |
| Radio FM              | 87.5MHz ~ 108MHz                                                                                                    |
| Stampa Diretta        | PictBridge Compliant                                                                                                    |
| Display Testo         | Supporta TXT file                                                                                                    |
| Speaker               | 8 Ohm fino 400mW                                                                                                    |
| Temperatura Operativa | 0° ~ 40°C                                                                                                    |
| Registrazione Video   | Risoluzione: 352x240 30fps<br>Audio: AAC<br>Formato: MP4                                                                                                    |

#### Capitolo 10: Impostazione di sistema

Appena viene acceso il Video Album Deluxe sul display apparirà l'icona "Opzioni" che si riferisce alle regolazioni e informazioni del sistema. Per accedervi selezionarla e premere OK.

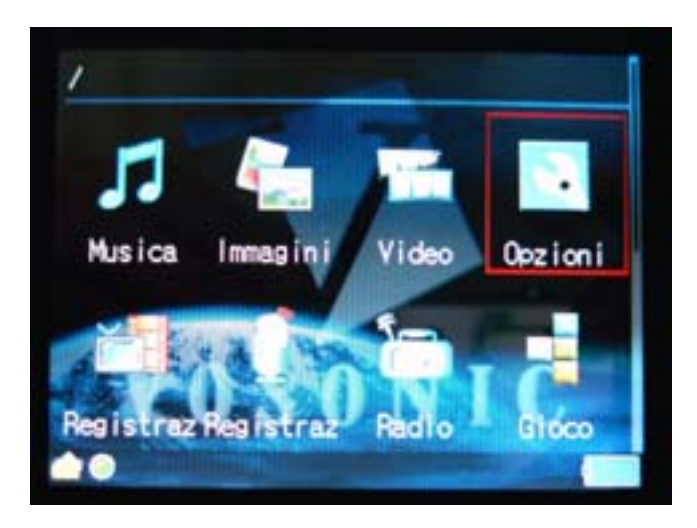

All'interno della selezione avrete 3 scelte "SISTEMA", "MONITOR" e "VERSIONE" (visualizzate nella parte superiore del menu)

| Lingua                 | talles.       |
|------------------------|---------------|
| Timer di spegnimento a | utomatico 3   |
| Timer salvaschermo     | 40            |
| Velocità di copia (HD) | NORMAL        |
| Velocità di copia (CF) | NORMAL        |
| Modalită USB Di        | spositivo MSC |
| Fuso orario            | GMT UTC+0     |
| Data Ora 1970/0        | 2/06 20:48:08 |

#### 10.1 Sistema

In Sistema potere regolare, usando i tasto + e - :

Lingua – La lingua Italiana è già selezionata Timer - Tempo di spegnimento automatico Timer - Tempo per il salvaschermo ( screen saver) Velocità da della Hard Disk interno Velocità da da Card Modalità USB – MSC ( connesione PC ) o MPT ( connesione PictBrigde) Fuso Orario - Regolazione Data e Ora - Regolazione

#### 41

SISTEMA MONITOR VERSIONE VisualizzVisualizzazione automatica Retroiluminazione LCD 0 Colore del testo White Colore del testo (SEL) Yellow Colore del cursore Marrie Standard T PAL uscita AV del supporto (AVOUT) OFF set sfondo

#### 10.2 Monitor

In Monitor potere regolare, usando i tasto + e - :

Visualizzaione – Icone o Elenco Retroilluminazione del LDC - Contrasto Colore del Testo normale Colore del Testo in selezione Colore del cursore aree selezionata Standard TV – Standard televisivo Pal (Europa) o NTSC (U.S.A.) Uscita AV – Uscita Audio Video Modalità USB – MSC (connesione PC) o MPT (connesione PictBrigde) Uscita AV – Connesione alla Televisione o Schermo esterno Reset Fondo – Rimette il fondo originale del Video Album Deluxe

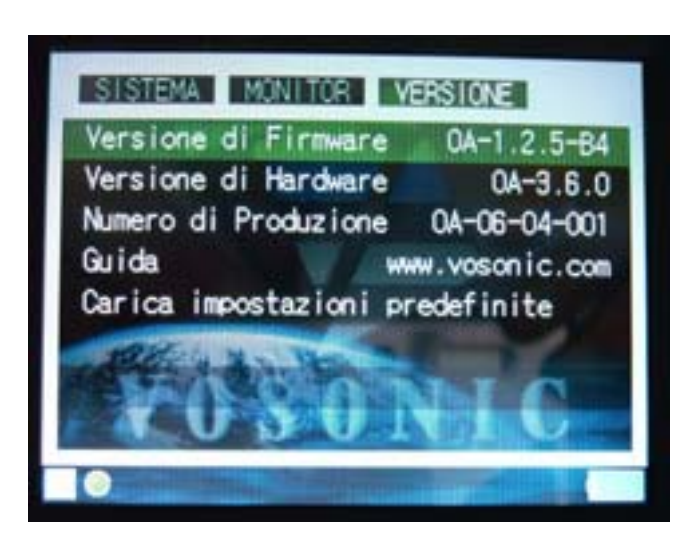

#### 10.3 Versione

In Monitor potere visionare e attivare:

Visualizzaione del firmware– In caso di aggiornamento Visualizzaione del Hardware Numero di Produzione Sito per aggiornamenti Ricarica le impostazioni di fabbrica.

# Aggiornamento firmware Video Album Deluxe

Quando sarà disponibile un nuovo firmware potrete aggiornare il vostro Video Album Deluxe. Di seguito la procedura per l'aggiornamento del firmware:

- Assicurarsi che il Video Album Deluxe sia completamente carico o sia alimentato.
- Preparare una scheda CF, e collegarsi in modalità USB e formattare la scheda CF.
- Copiare il file **FRxxxxx**.**MMV** sulla scheda CF (xxxxxx è il numero di versione del firmaware).
- Con la scheda CF inserita, tenere premuto il tasto MENU accendere Video Album Deluxe
- II Display visualizzarà "Checking Firmware..." rilasciate entrambi i tasti.
- Il sistema caricherà i nuovi firmware e chiederà la conferma dell'aggiornamento.
- Premere il tasto OK per aggiornare il firmware.
- Premere il tasto ESC per annullare.
- L"aggiornamento dura circa 40 sec.
- Dopo il completamento, premere la chiave di OK per utilizzare il Video Album Deluxe.

#### Capitolo 11: Domande e Risposte

#### 1. Perche Video Album Deluxe non può identificare file con estensioni .jpeg?

1. Video Album Deluxe usa lo standard JPEG ma l'estensione deve essere .jpg. Per ovviare al problema modificare l'estensione del file in .jpg.

#### 2. Perche Video Album Deluxe mostra "Unsupported Format" su alcuni file JPEG?

2. Video Album Deluxe supporta solamente "JPEG Baseline". Altri formati non vengono supportati come "Progressive and Arithmetical".

#### 3. Perche Video Album Deluxe non esegue MPG4, AVI e MOV?

3. Video Album Deluxe supporta solo **MPEG1**, "Motion JPEG" AVI e MOV, e per il momento non supporta altri formati. Nel caso di malfunzionamento del vostro filmato verificate che sia compatibile.

#### 4. Perche Video Album Deluxe non mostra HD in modalità multimediale?

4. Inanzitutto controllare se l'HD funziona collegato in modalità USB, se non avviene potrebbe essere un malfunzionamento dell'HD. Invece se l'HD funziona controllate che l'HD sia formattato in FAT32, Video Album Deluxe supporta solo questo tipo di formattamento.

#### 5. Posso caricare le batterie dell'Video Album Deluxe in connessione USB?

5. Si, ma solamente quando Video Album Deluxe è spento. La porta USB non può caricare Video Album Deluxe quando è acceso e in funzione. In ogni caso è consigliabile usare sempre l'alimentatore di rete.

#### 6. Cosa indica il LED nell'angolo sinistro sotto del display?

6. Il LED indica: Verde, batteria carica. Rosso batteria in caricamento. Rosso lampeggiante indica la batteria in carica e contemporaneamente l'uso del disco.

#### 7. Come faccio a vedere le foto con l'audio?

7. Selezionare i brani musicali e metterli in esecuzione, usare l'opzione HIDE, e selezionare le foto per il slideshow.

# Assistenza Tecnica:

Il supporto tecnico avviene tramite e-mail. Per accedere a tale servizio bisogna compilare il modulo di RMA che potete trovare sul sito internet <u>www.softeamitalia.com</u> cliccando su support (l'icona di riferimento è un mouse) e selezionando la voce "Modulo RMA" dal menu che comparirà sulla nuova pagina. La compilazione del modulo permetterà di ricevere tramite e-mail:

1. Eventuali soluzioni hardware e software per le problematiche verificatesi;

2. Il numero di RMA per un'eventuale sostituzione/riparazione (detto numero va riportato sul collo e sul documento di trasporto al momento della spedizione).

Il servizio di assistenza tecnica via e-mail è garantito entro le 24 ore dalla compilazione del modulo.

L'indirizzo per un'eventuale spedizione autorizzata con un numero di RMA è:

Media-Express by SofTeam - Via Fiume 48/A - 20050 Sovico (MI)

E' necessario mettere ben in evidenza il numero di RMA sia sul collo che sul documento di trasporto. Ciò consentirà alla SofTeam di riconoscere il contenuto della spedizione e di accettare il pacco. In caso di non apposizione del numero di RMA SofTeam non potrà accettare il pacco alla consegna che conseguentemente tornerà al mittente.

#### Driver/Manualistica:

Tutti i driver ed i manuali per l'applicazione sono disponibili sul sito internet <u>www.softeamitalia.com</u>. Per accedere a questo servizio basta cliccare su "Download" che si trova nel Main Menu della home page e selezionare la voce desiderata dall'elenco che comparirà sulla nuova pagina.

# Direttiva sui rifiuti di apparecchiature elettriche ed elettroniche (RAEE)

Direttiva 2002/96/EC del Parlamento Europeo e del Consiglio d'Europa.

Il simbolo (a destra) appare su questo prodotto. Esso indica che il prodotto non dev'essere smaltito assieme ai normali rifiuti domestici, ma mediante raccolta separata.

Le attrezzature elettriche ed elettroniche possono contenere materiali nocivi per l'ambiente e la salute umana e, pertanto, devono essere smaltite presso apposite discariche o restituite al rivenditore per l'eventuale riciclaggio (per maggiori informazioni vedere il sito www.linn.co.uk).

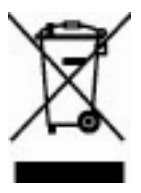

Chi volesse disfarsi di questo prodotto ancora funzionante può prendere in considerazione l'idea del riciclaggio/reimpiego dello stesso tramite donazione ad associazioni, la vendita o la permuta parziale presso il rivenditore.

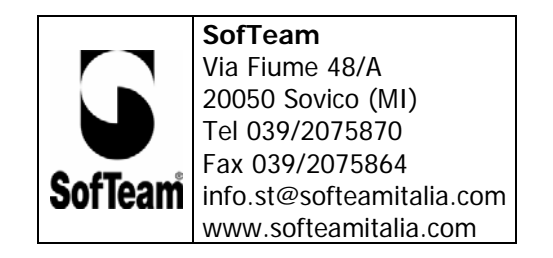

45